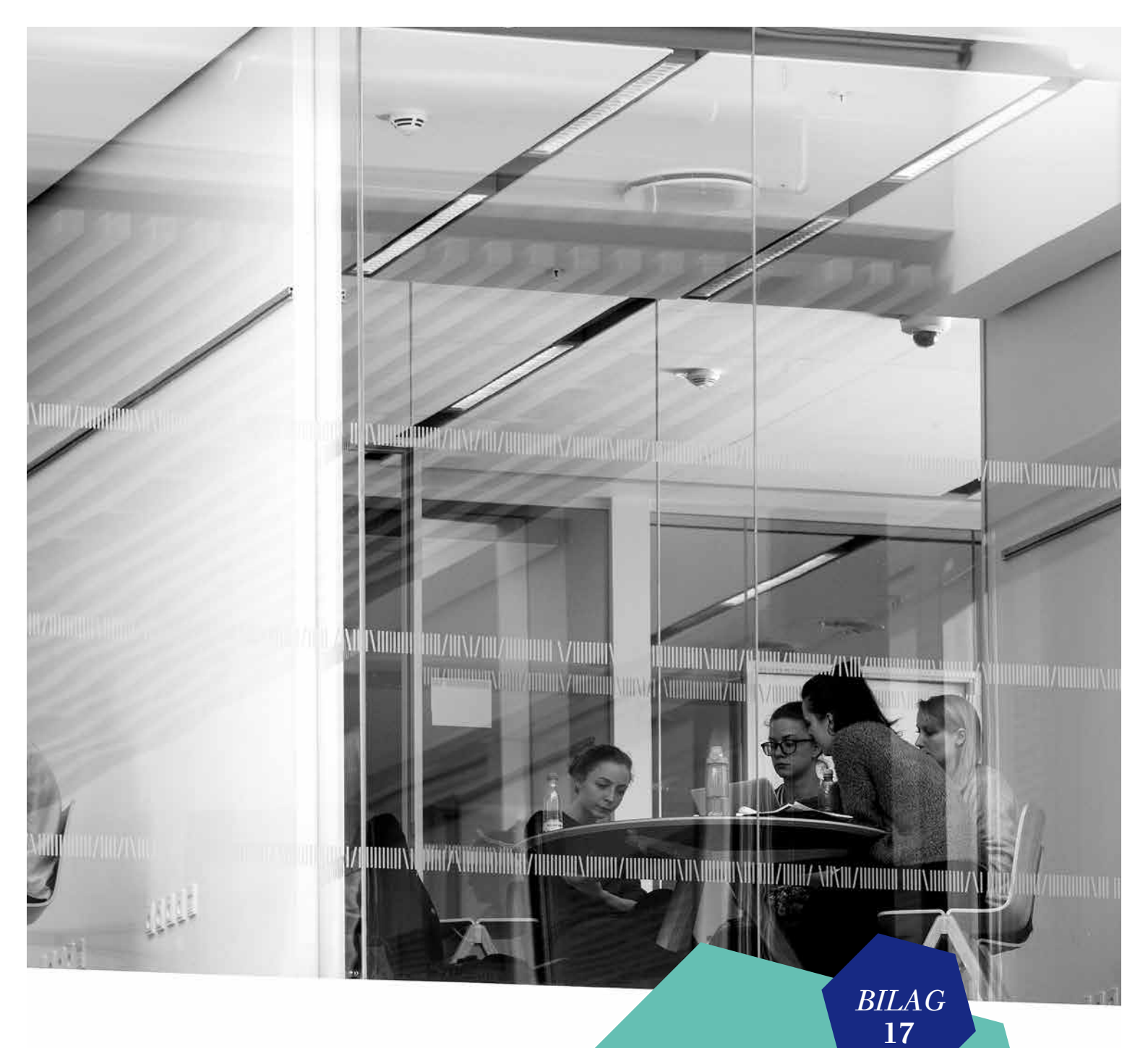

MOCKUP AF MINUDDANNELSE

UDARBEJDET AF **SLOTSHOLM** FOR UDVALG FOR KVALITET OG RELEVANS I DE VIDEREGÅENDE UDDANNELSER

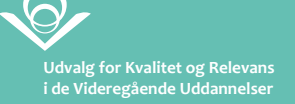

BILAG 17

\_\_\_\_\_

MOCKUP AF MINUDDANNELSE

UDARBEJDET AF **SLOTSHOLM** FOR UDVALG FOR KVALITET OG RELEVANS I DE VIDEREGÅENDE UDDANNELSER

## Mockup af MinUddannelse

Kvalitetsudvalget foreslår, at der skabes en portal, som gør det nemt for unge at skabe et overblik over relevante uddannelsesmuligheder. I det følgende gennemgås nogle ideer til, hvordan en sådan portal – som her kaldes MinUddannelse – kunne fungere.

Forsiden på MinUddannelse.dk består af en oversigt over forskellige uddannelsesområder. Klikker man på de enkelte områder, får man en liste over samtlige uddannelser inden for det valgte område.

Ved man ikke, hvilket område man ønsker at uddanne sig inden for, kan man i stedet klikke på "Nøgleord".

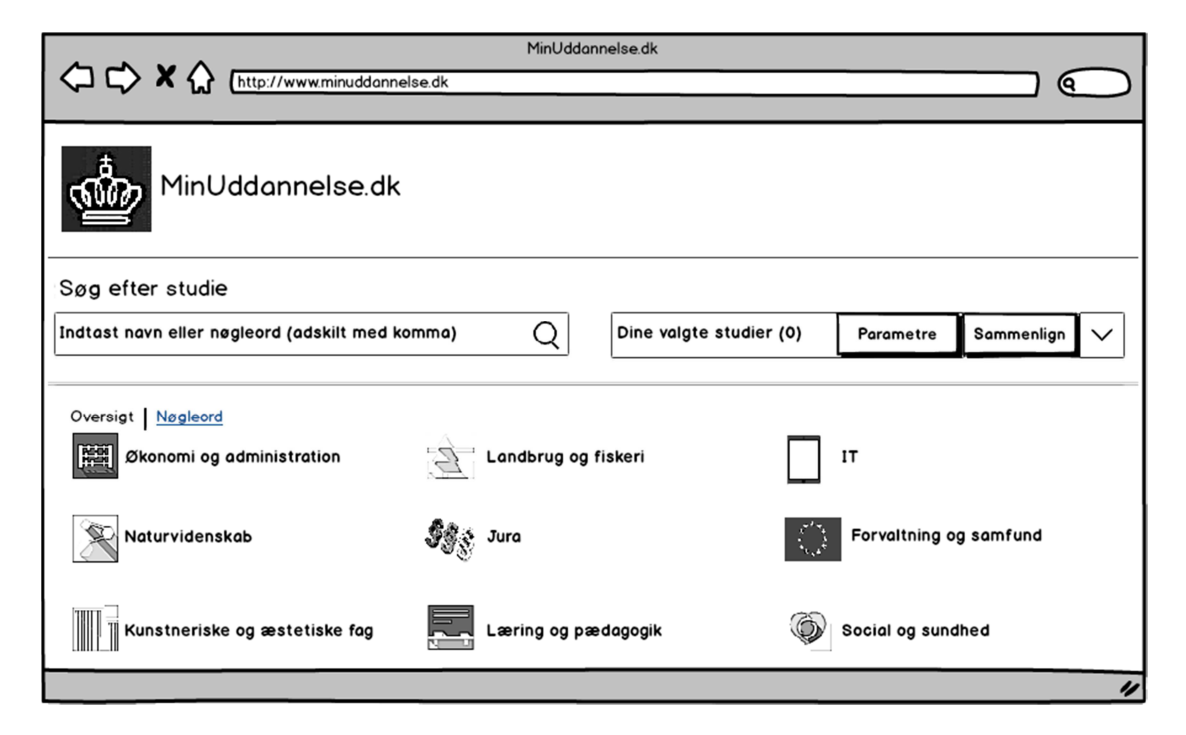

Det får en liste med nøgleord til at dukke op. Listen er bevidst ikke inddelt i kategorier, da ønsket er, at brugerne skal tage stilling til hvert enkelt emne for at få et mere nøjagtigt resultat.

Brugernes tilvalg gemmes i en cookie, så de ikke skal starte forfra næste gang, de sætter sig ved deres computer.

| MinUddanne<br>Søg efter studie  | əlse.dk          |       |                         |                  |                |        |
|---------------------------------|------------------|-------|-------------------------|------------------|----------------|--------|
| Indtast navn eller nøgleord (ad | skilt med komma) | Q     | Dine valgte studier (0) | Parametre        | Sammenlign     | $\sim$ |
| Oversigt Nøgleord               |                  |       |                         |                  |                | ſ      |
| Design                          |                  |       |                         | Fysioterapi      |                |        |
| II                              |                  | ina   |                         | Notur            |                |        |
|                                 |                  | ing . |                         | Milia            |                |        |
|                                 | □ Kommunika      | tion  |                         | Fysisk aktivitet |                |        |
|                                 |                  |       |                         | Sociologi        |                |        |
|                                 |                  | ni    |                         | Programmering    |                |        |
| Brugerflader                    | Makroøkonc       | mi    |                         | Fysik            |                |        |
| Sprog                           | Kunst            |       |                         | Kemi             |                |        |
| Interaktion                     | Museer           |       |                         | Naturvidenskab   |                |        |
| 🔲 Jura                          | Drift            |       |                         | Matematik        |                |        |
| Samfundsfag                     | 🗖 PR             |       |                         | Biologi          |                |        |
| EU                              | Eksport/imp      | port  |                         | Energi           |                |        |
| Lovgivning                      | Service          |       |                         | Netværk          |                |        |
| Aldre                           | Ledelse          |       |                         | Webdesign        |                |        |
| 🔲 Unge                          | 🔲 Idræt          |       |                         | Pædagogik        |                |        |
| Handicappede                    | Sport Sport      |       |                         | Litteratur       |                |        |
| Træning                         | 🗌 Ernæring       |       |                         | Musik            | Find uddannels | er     |
| 🔲 Indlæring                     | 🔲 Friluftsliv    |       |                         | Religion         |                | ┛┟     |
|                                 |                  |       |                         |                  |                | 14     |

Brugeren afkrydser sine interesser og klikker efterfølgende på "Find uddannelser".

| Oversigt Nøgleord |                 |                        |
|-------------------|-----------------|------------------------|
| 🗹 Design          | Lovgivning      | 🔲 Fysioterapi          |
| TI TI             | Handel          | D Butik                |
| 🗹 Æstetik         | Markedsføring   | 🗋 Natur                |
| 🗹 Musik           | HR              | 🔲 Miljø                |
| Sundhed           | M Kommunikation | Fysisk aktivitet       |
| Information       | Økonomi         | Sociologi              |
| Kultur            | Mikroøkonomi    | Programmering          |
| 🗹 Brugerflader    | Makroøkonomi    | 🗋 Fysik                |
| Sprog             | Kunst           | 🗋 Kemi                 |
| Interaktion       | Museer          | Naturvidenskab         |
| Jura              | Drift           | Matematik              |
| Samfundsfag       | D PR            | 🗋 Biologi              |
| EU                | Eksport/import  | 🗋 Energi               |
| Lovgivning        | Service         | Netværk                |
| Ældre             | Ledelse         | Webdesign              |
| Unge              | 🔲 Idræt         | 🗋 Pædagogik            |
| 🗌 Handicappede    | Sport           | Litteratur             |
| 🔲 Træning         | Ernæring        | Musik Find uddannelser |
| 🗹 Indlæring       | Friluftsliv     | Religion               |
|                   |                 |                        |
|                   |                 |                        |

Det fører til, at en liste med uddannelser kommer frem.

*Midt på siden* kommer en oversigt over de uddannelser, der bedst matcher ens nøgleord. Her kan man se uddannelsernes bedømmelse på kvalitet og relevans. Målet for både kvalitet (hvor god er uddannelsen?) og relevans (hvor brugbar er uddannelsen efter endt studium?) er, at stjerner skal tildeles på baggrund af objektive kriterier. Kvalitetsudvalget vil ved en senere lejlighed komme med bud på, hvad det kunne være. Derudover fremgår det, hvor mange af de udvalgte nøgleord der matcher uddannelsen, og man kan derudover se, hvordan de studerende vurderer de enkelte uddannelser.

*I venstre kolonne* kan man tilpasse sine søgekriterier. Det er muligt at fjerne nøgleord, indsnævre søgningen til byer, uddannelsessteder og fakulteter. Ligeledes kan man udvælge de uddannelsesniveauer, man finder relevante. I dette tilfælde har brugeren kun valgt "Bachelor", hvorfor kandidatuddannelser og andre uddannelser ikke fremgår på oversigten.

I søgefeltet kan man tilføje nøgleord eller specifikke uddannelser.

*Yderst til højre* kan man klikke "Tilføj" på de uddannelser, som man ønsker at kigge nærmere på. Brugeren klikker i det viste eksempel "Tilføj" ved uddannelserne Digital Design, Informationsvidenskab og Humanistisk Informatik. Feltet "Dine valgte studier" ændrer sig nu fra "(0)" til "(3)", da tre uddannelser er tilføjet.

| idtast navn eller nøgleord (adsk                                           | ilt med komma)                                                                                                    | )<br>Dir      | e valgte stud | lier (3)       | Parametre          | Sammenlign | $\sim$ |
|----------------------------------------------------------------------------|----------------------------------------------------------------------------------------------------|---------------|---------------|----------------|--------------------|------------|--------|
| Søgekriterier                                                              | Oversigt                                                                                                    |               |               |                |                    |            |        |
| Nøgleord                                                                   | Studie                                                                                                    | Kvalitet      | Relevans      | Nøgleord       | Vurderinger fra st | uderende   |        |
| <ul> <li>Design</li> <li>IT</li> <li>Æstetik</li> </ul>                    | Digital design (bachelor)<br>Aarhus Universitet<br>Det humanistiske fakultet                                       | ***           | <b>★★</b> ☆   | <u>8 af 11</u> | 31 vurderinger     | Fje        | ern    |
| <ul> <li>Kommunikation</li> <li>Brugerflader</li> <li>Matematik</li> </ul> | <b>Datalogi (bachelor)</b><br>Aarhus Universitet<br>Det humanistiske fakultet                                      | <b>★★</b> ☆   | ***           | <u>4 of 11</u> | 17 vurderinger     | T T        | føj    |
| Interaktion Interaktion Steder                                             | ▼ Informationsvidenskab<br>(bachelor)<br>Aarhus Universitet<br>Det humanistiske fakultet                           | ★★☆           | ★★☆           | <u>9 of 11</u> | 22 vurderinger     | Fje        | ern    |
| Alle byer Alle uddannelsessteder Alle fakulteter                           | ▼       Humanistisk Informatik<br>(bachelor)         ∧alborg Universitet         ▼       Det humanistiske fakultet | ★☆☆           | <b>★★</b> ☆   | <u>9 of 11</u> | 15 vurderinger     | ST ST Fje  | ern    |
| Niveau<br>☐ Professionsbachelor<br>☑ Bachelor<br>☐ Kandidat                | Informationsvidenskab og<br>kulturformidling (bachelor<br>Kabenhavns Universitet<br>Det humanistiske fakultet      | ) <b>★★</b> ☆ | <b>★</b> ☆☆   | <u>7 af 11</u> | 24 vurderinger     | <b>T</b>   | føj    |

Brugeren klikker på "Dine valgte studier (3)" og får en liste over de tilføjede studier. Efterfølgende sættes flueben ud for de uddannelser, brugerens ønsker at sammenligne. I dette tilfælde alle tre.

| Indtast navn eller nøgleord (adskilt med komma) Q |                                                                          | Dine valgte studier (3) | Parametre                                                                                                    | Sammenlign                                | $\sim$ |      |
|---------------------------------------------------|--------------------------------------------------------------------------|-------------------------|----------------------------------------------------------------------------------------------------|-------------------------------------------|--------|------|
|                                                   |                                                                          |                         | Vælg hvilke studier, du ønsker at se                                                                                              | ommenligne                                | ×      |      |
| Søgekriterier<br>Nøgleord<br>Design               | Oversigt<br>Studie<br>Digital design (bact                               | Kvalite                 | <ul> <li>Digital design (Aarhus Univers</li> <li>Informationsvidenskab (Aarhus</li> <li>Humanistisk informatik (Aalbor</li> </ul> | itet)<br>s Universitet)<br>g Universitet) |        | rn l |
| <ul> <li>IT</li> <li>Æstetik</li> </ul>           | <ul> <li>Aarhus Universitet</li> <li>Det humanistiske fakulte</li> </ul> | let A                   |                                                                                                    | 1 vurderinger                             |        |      |

Brugeren klikker nu på "Parametre" og får en liste over de parametre, uddannelserne kan sammenlignes på.

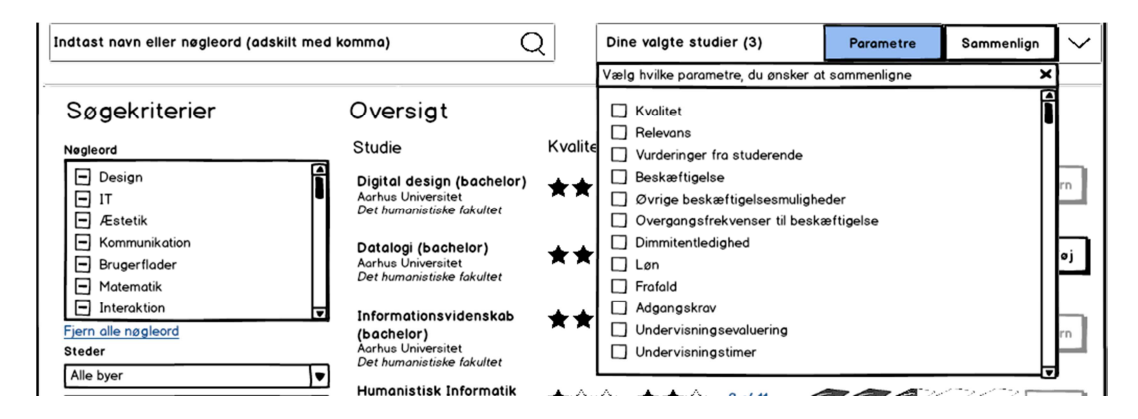

Her vælger brugeren de parametre, hun eller han finder relevante og klikker derefter på knappen "Sammenlign".

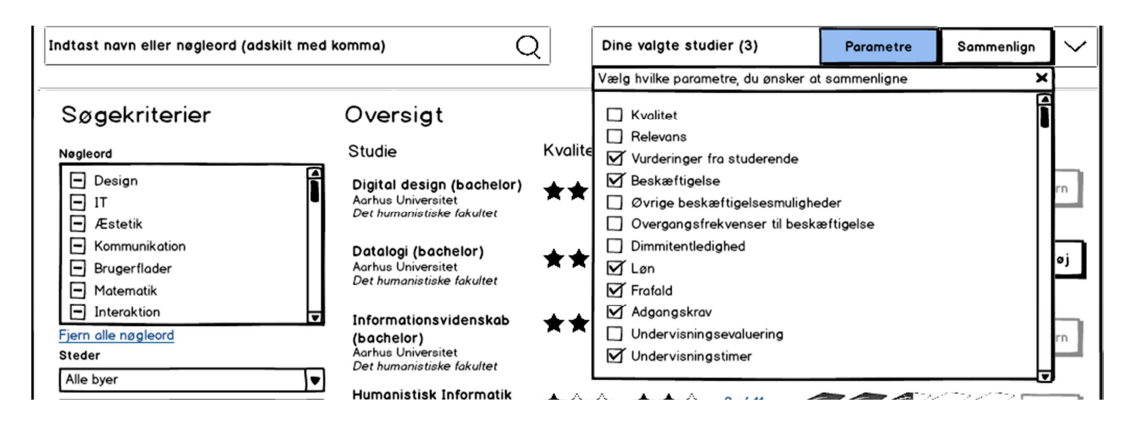

En ny side kommer frem, hvor de udvalgte uddannelser sammenlignes på baggrund af de udvalgte parametre.

| MinUddannelse.dk                                                                         |                                        |                                            |                |                 |        |  |  |
|------------------------------------------------------------------------------------------|----------------------------------------|--------------------------------------------|----------------|-----------------|--------|--|--|
| MinUdda                                                                                  | nnelse.dk                              |                                            |                |                 |        |  |  |
| Søg efter studie                                                                         |                                        |                                            |                |                 |        |  |  |
| Indtast navn eller nøgleoro                                                              | d (adskilt med komma) Q                | Dine valgte studier (3)                    | Parametre      | Sammenlign      | $\sim$ |  |  |
| Sammenlign                                                                               |                                        |                                            |                |                 |        |  |  |
| Studie                                                                                   | Vurderinger fra studerende             | Beskæftigelse<br>(Statistik fra)           | (Statist       | Løn<br>tik fra) |        |  |  |
| Digital design (bachelor)<br>Aarhus Universitet<br>Det humanistiske fakultet             | 31 vurderinger                         | 78 procent                                 | 34.567 kr./md. |                 |        |  |  |
| Informationsvidenskab<br>(bachelor)<br>Aarhus Universitet<br>Det humanistiske fakultet   | 22 vurderinger                         | 81 procent                                 | 29.438 kr./md. |                 |        |  |  |
| Humanistisk Informatik<br>(bachelor)<br>Aalborg Universitet<br>Det humanistiske fakultet | 15 vurderinger                         | 79 procent                                 | 28.952 kr./md. |                 |        |  |  |
|                                                                                          | Frafald<br>(Gennemsnit seneste tre år) | Adgangskrav<br>(Gennemsnit seneste tre år) | Underv         | isningstime     | r      |  |  |
| Aarhus Universitet<br>Det humanistiske fakultet                                          | 12 procent                             | 6,9                                        |                | 10              |        |  |  |
| Informationsvidenskab<br>(bachelor)<br>Aarhus Universitet<br>Det humanistiske fakultet   | 8 procent                              | 6,2                                        |                | 12              |        |  |  |
| Humanistisk Informatik                                                                   | 23 procent                             | 5,1                                        |                | 19              | ▼      |  |  |
|                                                                                          |                                        |                                            |                |                 | 11     |  |  |

Man kan yderligere klikke på huerne ud for vurderingen af de enkelte studier, hvis man vil læse en deltaljeret beskrivelse. Klikker man fx på huerne ud for Informationsvidenskab kan man se, hvordan de studerende vurderer undervisningen, pensums relevans, det sociale miljø, det faglige niveau og administrationen. Man kan også læse kommentarer fra de studerende.

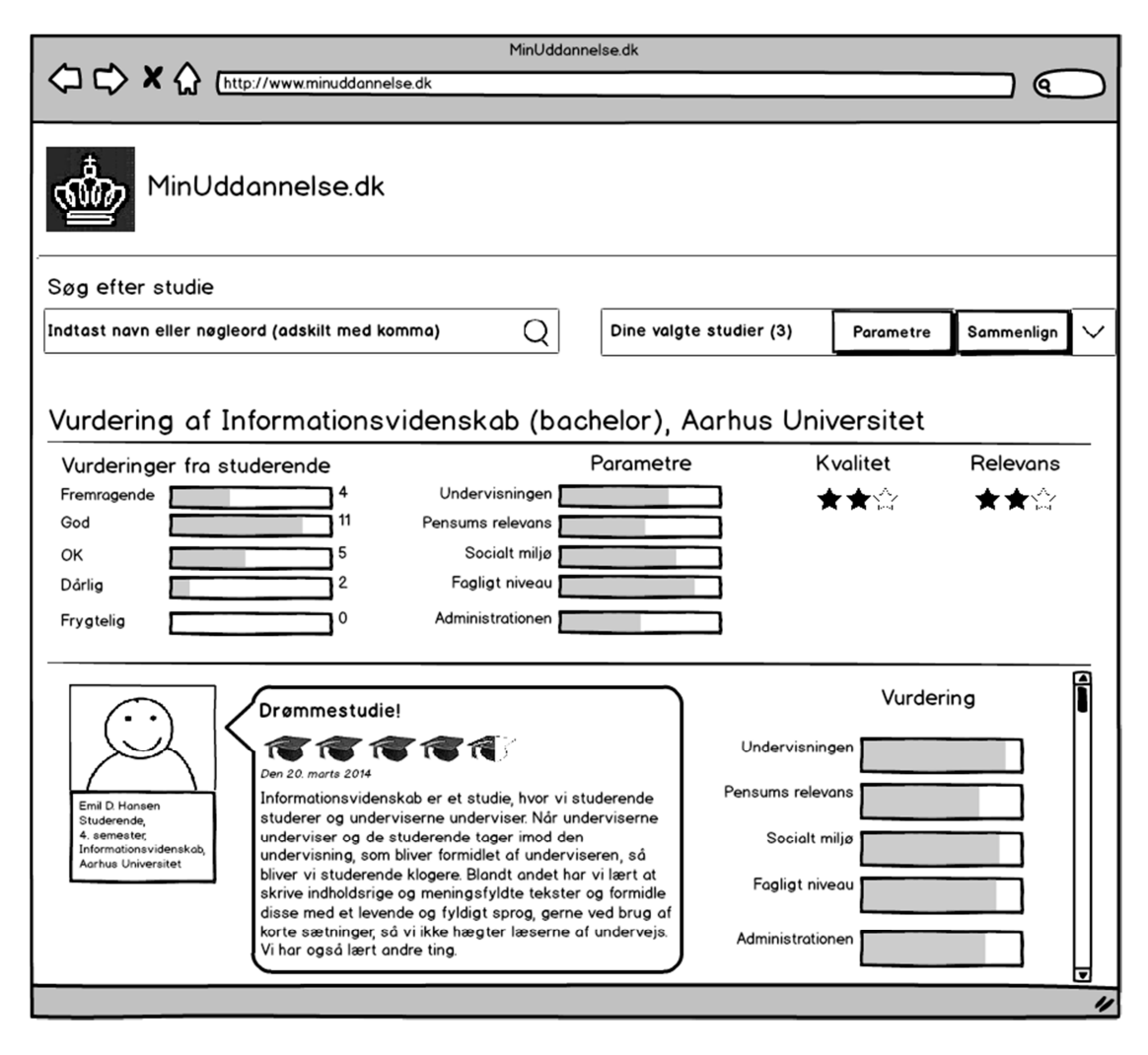

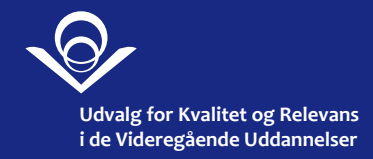